# 如何排除MRA的部分注册故障

### 目录

<u>简介</u> <u>背景信息</u> <u>为设备注册的部分内容是什么?</u> <u>具有多条线路注册的SIP电话</u> <u>故障排除</u> <u>可选故障排除步骤</u> <u>配置RTMT警报</u> <u>增强请求</u>

# 简介

本文档介绍如何对移动和远程访问(MRA)部分注册会话初始协议(SIP)电话进行故障排除,为什么会 发生此情况,以及如何识别它。

# 背景信息

#### 为设备注册的部分内容是什么?

部分注册表示并非SIP电话上的所有线路都已注册。此问题可能是由于不同的原因造成的,如线路 按钮模板、身份信任列表/证书信任列表(ITL/CTL)不匹配、SIP消息大小、保持连接等。

| Real-time Device Status              |                    |  |  |  |
|--------------------------------------|--------------------|--|--|--|
| Real time bevice status              |                    |  |  |  |
| Registration:                        | Partial Registered |  |  |  |
| IPv4 Address:                        | 10.10.3.189        |  |  |  |
| Active Load ID:                      | sip9951.9-4-2-13   |  |  |  |
| Inactive Load ID: sip9951.9-4-1SR1-2 |                    |  |  |  |
| Download Status: None                |                    |  |  |  |
|                                      |                    |  |  |  |

### 具有多条线路注册的SIP电话

来自终端的具有多条线路的第一个寄存器包含配置为注册所有线路的所有SIP线路。

然后,预计每120秒(实际为115秒,即120减去SIP配置文件中配置的增量值(默认为5秒))看到一 次REGISTER(保持连接)消息。 在这种情况下,电话每115秒发送一次保持连接,如图所示:

| Time         | Leg 1      | Leg 2        | CSeq         | Source     | Destination | Expires |
|--------------|------------|--------------|--------------|------------|-------------|---------|
| 21:17:42.610 | → REGISTER |              | 200 REGISTER | 10.2.60.26 | 10.2.60.24  | 0       |
| 21:17:42.613 |            | → REGISTER   | 200 REGISTER | 10.2.60.24 | 10.2.60.21  | 0       |
| 21:17:42.614 |            | ← 100 TRYING | 200 REGISTER | 10.2.60.21 | 10.2.60.24  |         |
| 21:17:42.614 |            | ← 200 OK     | 200 REGISTER | 10.2.60.21 | 10.2.60.24  | 0       |
| 21:17:42.615 | ← 200 OK   |              | 200 REGISTER | 10.2.60.24 | 10.2.60.26  | 0       |
| 21:19:42.726 | → REGISTER |              | 202 REGISTER | 10.2.60.26 | 10.2.60.24  | 0       |
| 21:19:42.728 |            | → REGISTER   | 202 REGISTER | 10.2.60.24 | 10.2.60.21  | 0       |
| 21:19:42.729 |            | ← 100 TRYING | 202 REGISTER | 10.2.60.21 | 10.2.60.24  |         |
| 21:19:42.730 | ← 200 OK   |              | 202 REGISTER | 10.2.60.24 | 10.2.60.26  | 0       |
| 21:19:42.730 |            | ← 200 OK     | 202 REGISTER | 10.2.60.21 | 10.2.60.24  | 0       |
| 21:21:42.813 | → REGISTER |              | 203 REGISTER | 10.2.60.26 | 10.2.60.24  | 0       |
| 21:21:42.816 |            | → REGISTER   | 203 REGISTER | 10.2.60.24 | 10.2.60.21  | 0       |
| 21:21:42.817 | ← 200 OK   |              | 203 REGISTER | 10.2.60.24 | 10.2.60.26  | 0       |
| 21:21:42.817 |            | ← 100 TRYING | 203 REGISTER | 10.2.60.21 | 10.2.60.24  |         |
| 21:21:42.817 |            | ← 200 OK     | 203 REGISTER | 10.2.60.21 | 10.2.60.24  | 0       |
| 21:23:42.900 | → REGISTER |              | 204 REGISTER | 10.2.60.26 | 10.2.60.24  | 0       |
| 21:23:42.903 |            | → REGISTER   | 204 REGISTER | 10.2.60.24 | 10.2.60.21  | 0       |
| 21:23:42.904 |            | ← 100 TRYING | 204 REGISTER | 10.2.60.21 | 10.2.60.24  |         |
| 21:23:42.905 | ← 200 OK   |              | 204 REGISTER | 10.2.60.24 | 10.2.60.26  | 0       |

#### 在第一个**REGISTER**中,SIP电话在会话描述协议(SDP)的**Content-Type**部分内发送更多详细信息 ,如下图所示:

| SIPMSG:                                                                                                    |
|----------------------------------------------------------------------------------------------------|
| REGISTER sip:cucm01 SIP/2.0                                                                                                    |
| Via: SIP/2.0/TLS 172.16.84.116:53479;branch=z9hG4bK000067b6                                                                                                    |
| Call-ID: 00505696-ff30005e-00005f3d-00000f170172.16.84.116                                                                                                    |
| CSeq: 2150 REGISTER                                                                                                    |
| Contact: <sip:01d82b96-c892-24ea-0794-46b5b9e55f6d@172.16.84.116:53479;transport=tls>;+sip.instance="<urn:uuid:00000000-0000-0000-0000-0000-00505696ff30>";</urn:uuid:00000000-0000-0000-0000-0000-00505696ff30></sip:01d82b96-c892-24ea-0794-46b5b9e55f6d@172.16.84.116:53479;transport=tls> |
| +u.sip!devicename.ccm.cisco.com="alimad";+u.sip!model.ccm.cisco.com="503";video                                                                                                    |
| From: <sip:2001@cucm01>;tag=00505696ff30067500002408-00000a99</sip:2001@cucm01>                                                                                                    |
| To: <sip:2001@cucm01></sip:2001@cucm01>                                                                                                    |
| Max-Forwards: 70                                                                                                    |
| Route: <sip:expe01.apolo.local;transport=tls;lr>,<sip:10.15.13.15:5061;transport=tls;zone-id=1;directed;lr>,<sip:cucm01;transport=tcp;lr></sip:cucm01;transport=tcp;lr></sip:10.15.13.15:5061;transport=tls;zone-id=1;directed;lr></sip:expe01.apolo.local;transport=tls;lr>                  |
| User-Agent: Cisco-CSF                                                                                                    |
| Expires: 3600                                                                                                    |
| Date: Thu. 17 Jun 2021 23:56:04 GMT                                                                                                    |
| Proxy-Authorization: Digest username="Alimad". realm="expe01.apolo.local". uri="sip:cucm01". response="32872bf3e4ae98deff90f8f415cdfe24".                                                                                                    |
| nonce="2876968fd795de089669f607a2f381f09dc5ab24d18fe6af2d673a337f71". opaque="A0AAAGu/AqvV02M9X4g88ypmF/3z7P0x". cnonce="000043af". qop=auth. nc=00000001. algorithm=MD5                                                                                                    |
| Supported: replaces.join.sdp-anat.norefersub.resource-priority.extended-refer.X-cisco-callinfo.X-cisco-serviceuri.X-cisco-escapecodes.X-cisco-service-control.X-cisco-srtp-fallb                                                                                                    |
| cisco-monrec.X-cisco-config.X-cisco-sis-7.0.0.X-cisco-xsi-0.5.1.X-cisco-graceful-reg.X-cisco-duplicate-reg.path                                                                                                    |
| Reason: SIP :cause=200:text="cisco-alarm:111 Name=alimad ActiveLoad=Jabber for Windows-12.8.1.52494 InactiveLoad=Jabber for Windows-12.8.1.52494 Last=Application-Requested-Dest                                                                                                    |
| Mime-Version: 1.0                                                                                                    |
| Content-Type: multipart/mixed;boundary=uniqueBoundary                                                                                                    |
| Content-Length: 1271                                                                                                    |
|                                                                                                    |
| uniqueBoundary                                                                                                    |
| Content-Type: application/x-cisco-remutecc-request+xml                                                                                                    |
| Content-Disposition: session;handling=optional                                                                                                    |
|                                                                                                    |
| xml version="1.0" encoding="UTF-8"? <x-cisco-remotecc-request> <bulkregisterreq> <contact all="true"> <register></register> </contact> </bulkregisterreq></x-cisco-remotecc-request>                                                                                                    |
|                                                                                                    |
| uniqueBoundary                                                                                                    |
| Content-Type: application/x-cisco-remotecc-request+xml                                                                                                    |
| Content-Disposition: session;handling=optional                                                                                                    |
|                                                                                                    |
| xml version="1.0" encoding="UTF-8"? <x-cisco-remotecc-request> <optionsind> <combine max="6"> <remotecc> <status></status> </remotecc></combine></optionsind></x-cisco-remotecc-request>                                                                                                    |
| <pre><service-control></service-control>  <dialog usage="hook status"> <unot></unot> <sub></sub> </dialog> <dialog usage="shared line"></dialog></pre>                                                                                                    |
| <unot></unot> <sub></sub> <presence usage="blf speed dial"> <unot></unot> <sub></sub> </presence> <joinreg></joinreg>                                                                                                    |
| <cfwdall-anvline></cfwdall-anvline> <coaching></coaching> <oosalarm></oosalarm> <x-cisco-number></x-cisco-number> <bfcp></bfcp> <ix></ix>                                                                                                    |
| <pre><qatewayrecording></qatewayrecording> <conferencedisplayinstance></conferencedisplayinstance>  </pre>                                                                                                    |
| uniqueBoundary                                                                                                    |
|                                                                                                    |

### 下一个REGISTER消息不包含任何其他内容类型信息。

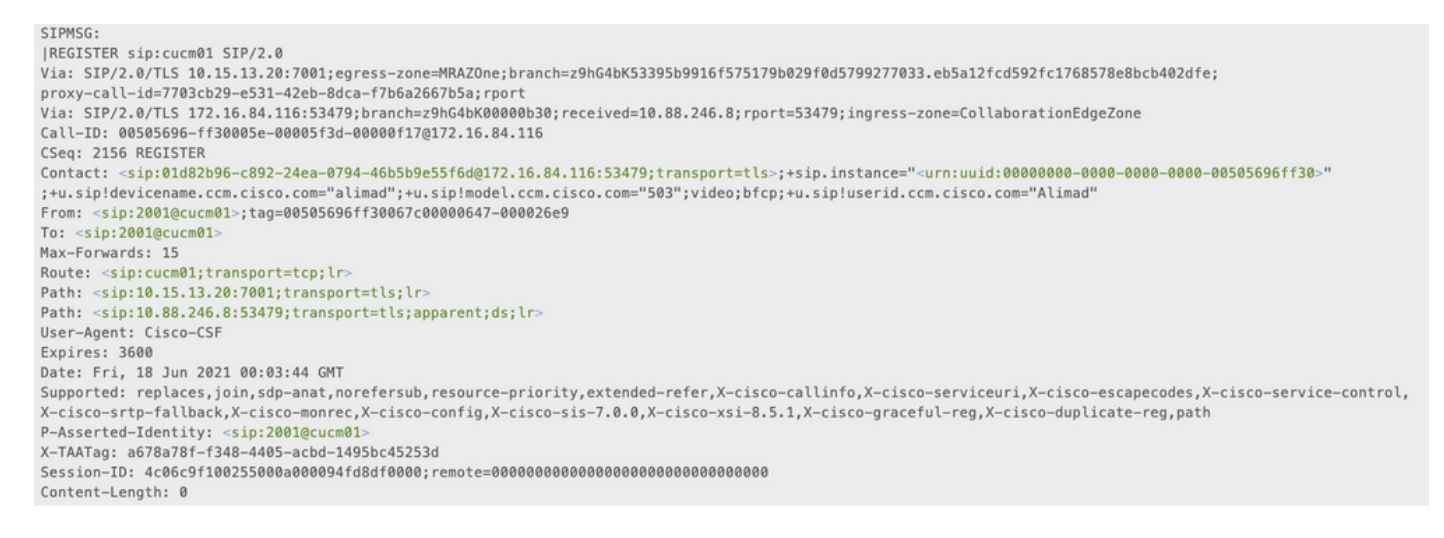

MRASIPCisco Unified Communications Manager(CUCM)CUCMCUCM Expressway-CCUCM(TCP)SIPCUCM"""""""

### 故障排除

收集下一个日志文件:

- Expressway C和E诊断日志。下载Expressway诊断日志和数据包捕获 |思科虚拟事件

- CUCM跟踪。Unified Communications Manager - RTMT跟踪收集 | 思科虚拟事件

#### — 呼叫管理器

— 事件查看器系统和应用日志。

- IP电话端口。如何收集与Cisco 78XX和88XX电话的协作终端端口文件 — Cisco

Expressway日志是实时获取的,无法知道何时是启动/停止诊断日志的好时机,因此,如果您想查 看上述信息,可以执行下一步:

#### 可选故障排除步骤

使用实时监控工具(RTMT)设置警报的方法有多种。 其思想是在收到来自RTMT工具的邮件警报后立 即从Expressway中使用Windows安全复制(WinSCP)获取日志。

**注意:**必须已配置电子邮件服务器。<u>https://www.cisco.com/c/en/us/support/docs/unified-</u> communications/unity-connection/117890-technote-cucm-00.html

#### 配置RTMT警报

使用RTMT工具创建警报是可能的,当SIP电话处于"部分注册"状态时,该工具会发送电子邮件,以 便实施警报,请执行以下步骤:

- 1. 打开RTMT工具,然后导航至"性**能">"性能**"。然后选择**Cisco CallManager**并查找 PartialRegisteredPhone。
- 2. 然后右键单击并选择设置警报/属性。

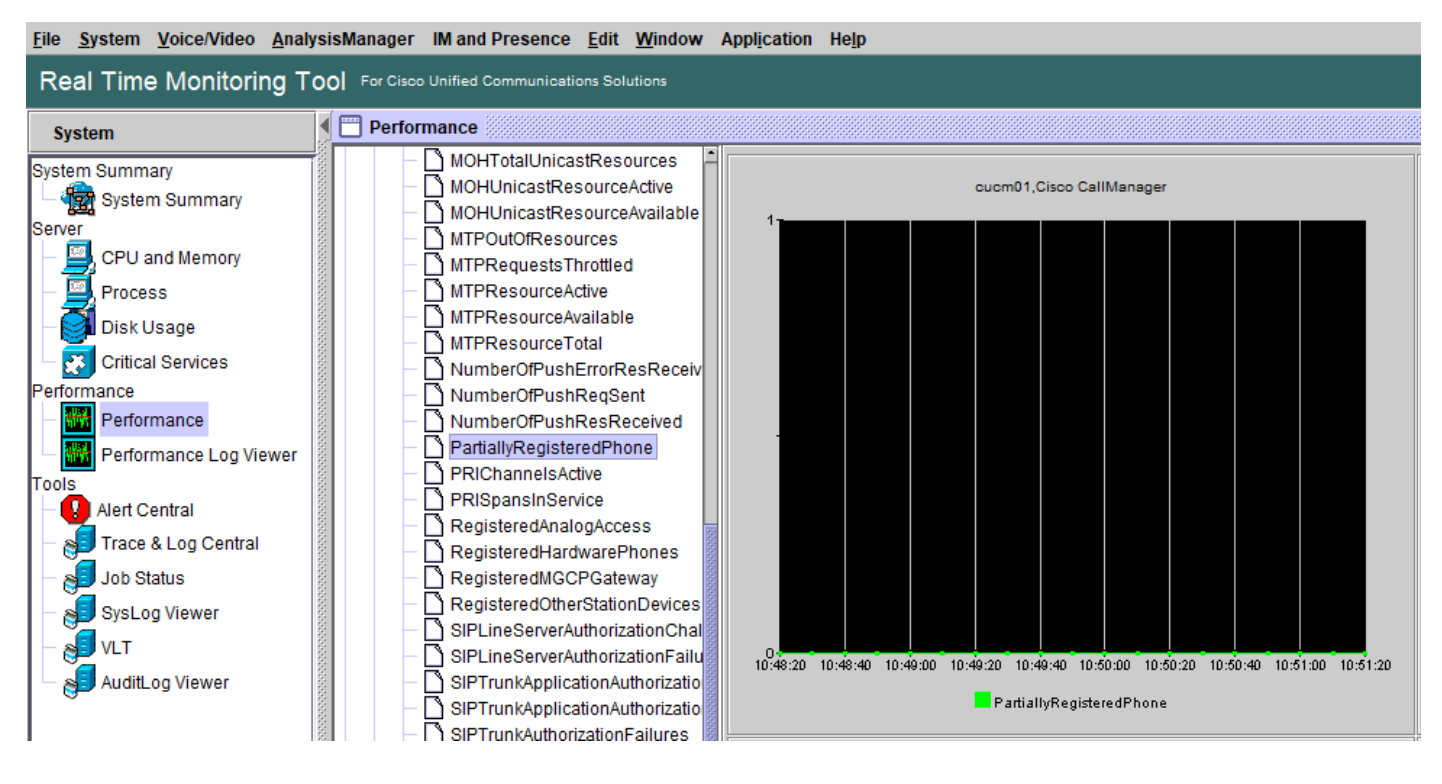

- 3. 选中**启用警**报,并将严重性设置为严重。
- 4. 在Threshold配置下,选中Value,然后可以将Over设置为1。
- 5. 选中启**用电子邮件**选项。
- 6. 在触发器警报操作下,选择配置,选择添加,并为操作列表设置新名称,在本示例中,名称为 emai。
- 7. 添加 要接收的警报的电子邮件地址。
- 8. 选择"**保存**"。

| Alert Properties: General ×                                                                                               | Alert Properties: Threshold $\times$                                                                        | Alert Properties: Email Notif ×                              | Alert Action ×                                                 |
|----------------------------------------------------------------------------------------------------|----------------------------------------------------------------------------------------------------|--------------------------------------------------------------|----------------------------------------------------------------|
| Name: licucm011Cisco Calillanager/PartiallyRegisteredPhone           Image: Enable Alert         Seventy:         Ontical | Threshold:<br>Trigger alert when following condition is met<br>Value: ☑ Over 1 OR □ Under                   | ✓ Enable Email Trigger Alert Action: Default     ✓ Configure | Action List Add Default Edit email Delete                      |
|                                                                                                    | Value Calculated As:                                                                                        | User-defined email text:                                     | Action Config ×                                                |
| Recommended Action:                                                                                                    | O Delta (curr - prev) Delta Percentage ((curr - prev)/prev) Duration:                                       |                                                              | Name: email<br>Description:                                    |
|                                                                                                    | Trigger alert only when value constantly below<br>or over threshold for 0 seconds Trigger alert immediately |                                                              | Recipients:<br>Recipient Enable<br>email@apoto.local iz Delete |
| <back next=""> Cancel</back>                                                                                              | <back next=""> Cancel</back>                                                                                | < Back Save Cancel                                           | OK Cancel                                                      |

从RTMT工具收到警报后,您可以转到Expressway**服务器**并执行以下步骤:

1. 打开WinSCP,使用IP地址或完全限定域名(FQDN)和根凭证访问Expressway C和E。

- 2. 导航至 /mnt/harddisk/log/。
- 3. 下载重要文件: network\_log消息developer\_log

Expressway的使用可以非常快速地覆盖日志文件中的信息,确保您获得的文件具有正确的时间戳。

| 📮 root@10.15.13.15 × 🚅 New Session                 |  |  |  |  |  |  |  |  |  |  |
|----------------------------------------------------|--|--|--|--|--|--|--|--|--|--|
|                                                    |  |  |  |  |  |  |  |  |  |  |
| 🕼 Download 👻 🗹 Edit 🔹 🗶 🖾 🖓 Properties 🗳 New 🔹 🖃 🗹 |  |  |  |  |  |  |  |  |  |  |
| /mnt/harddisk/log/                                 |  |  |  |  |  |  |  |  |  |  |
| wner                                               |  |  |  |  |  |  |  |  |  |  |
| oot                                                |  |  |  |  |  |  |  |  |  |  |
| oot                                                |  |  |  |  |  |  |  |  |  |  |
| oot                                                |  |  |  |  |  |  |  |  |  |  |
| oot                                                |  |  |  |  |  |  |  |  |  |  |
| oot                                                |  |  |  |  |  |  |  |  |  |  |
| oot                                                |  |  |  |  |  |  |  |  |  |  |
| oot                                                |  |  |  |  |  |  |  |  |  |  |
| oot                                                |  |  |  |  |  |  |  |  |  |  |
| oot                                                |  |  |  |  |  |  |  |  |  |  |
| oot                                                |  |  |  |  |  |  |  |  |  |  |
| oot                                                |  |  |  |  |  |  |  |  |  |  |
| oot                                                |  |  |  |  |  |  |  |  |  |  |
| oot                                                |  |  |  |  |  |  |  |  |  |  |
| oot                                                |  |  |  |  |  |  |  |  |  |  |
|                                                    |  |  |  |  |  |  |  |  |  |  |

如果network\_log文件中包含信息,则可以确定**REGISTER** 消息是否按时到达CUCM服务器,如果 出现任何问题,IP电话会向一条或所有线路发送**REGISTER**消息以重新注册。

目前,CUCM无法通知部分注册的SIP电话,一个允许CUCM的增强功能已打开通知 :<u>CSCvw49110</u>。

如增强请求所述,解决方法是:

- 重置终端以强制所有线路重新注册。
- •此外,将CUCM**上SIP配置文件**中的计时器寄存器增量值增加到20(默认值为5),以容忍更多 延迟并降低发生这种情况的可能性。